# **CGI-VESA ANVISNING**

Inloggning till småbarnspedagogiken

1 NOVEMBER 2023 LOVIISAN KAUPUNKI - LOVISA STAD Loviisa

### Innehåll

| Att logga in sig i CGI Vesa                                          | 2 |
|----------------------------------------------------------------------|---|
| Första gången man loggar in samt tjänstens användarvillkor och kakor | 3 |

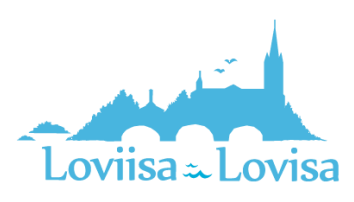

## Att logga in sig i CGI Vesa

Man loggar in i Vesa antingen genom den länk som finns på kommunens webbplats eller genom att förflytta sig till Vesas inloggningssida, <u>https://loviisa.cgivesa.fi</u>

Om man väljer att logga in via länken väljs språket för användargränssnittet (finska, svenska, engelska) enligt den länk som använts. Via länken förflyttas man direkt till suomi.fi (stark autentisering). Efter att man har identifierat sig förflyttas man till CGI Vesa.

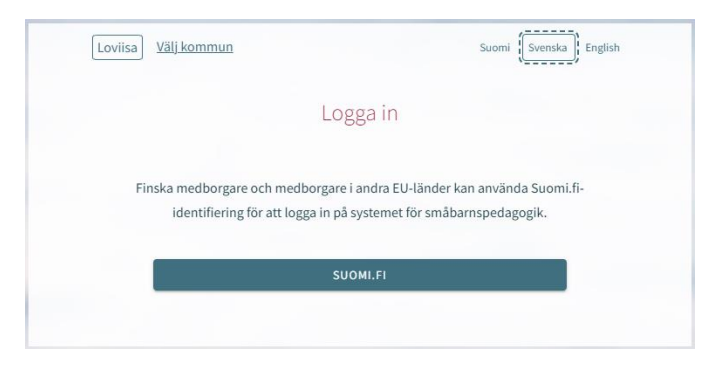

På ingångssidan i CGI Vesa ska man välja 'Logga in'.

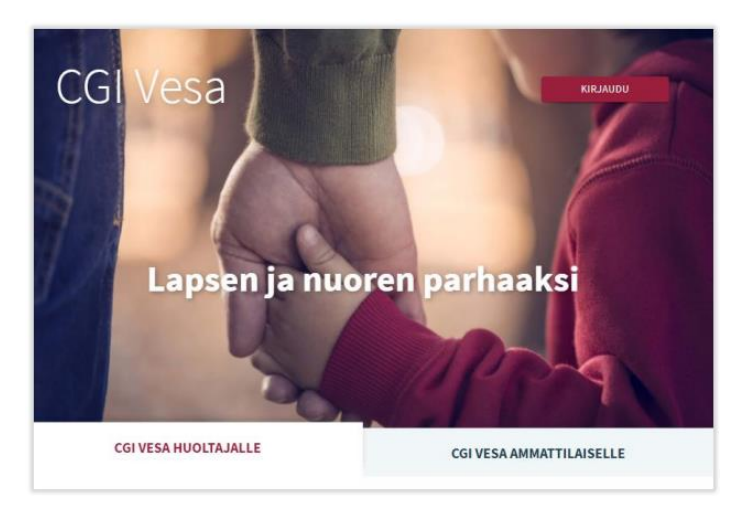

Då man loggar in i CGI Vesa för första gången ska man välja kommun. Därefter sparas kommunen i webbläsarens eller mobiltelefonens tillfälliga data. Om man tömmer de tillfälliga uppgifterna ber programmet en välja kommun på nytt.

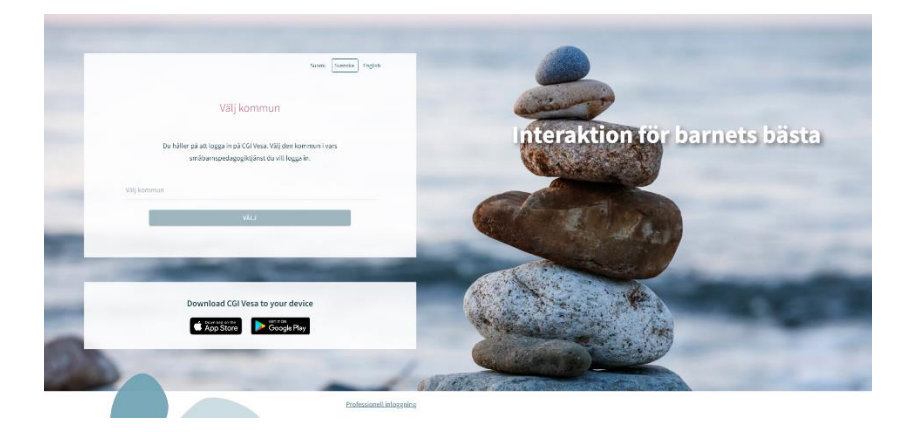

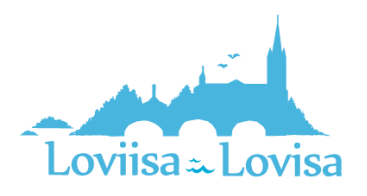

Efter att man har valt kommun ska man välja 'Suomi.fi'. Därefter förflyttas man direkt till suomi.fi (stark autentisering). Efter att man har identifierat sig förflyttas man till CGI Vesa.

Man kan identifiera sig med certifikat, mobilcertifikat eller bankkoder.

| Loviisa <u>Väli kommun</u> Suomi Svenska English                                                                                              | CGI Vesa              |                                |                             |                      |
|----------------------------------------------------------------------------------------------------|-----------------------|--------------------------------|-----------------------------|----------------------|
|                                                                                                    |                       |                                |                             |                      |
| Logga in                                                                                                    | Valitse tunnistustapa | Mobilitarmente                 | Osuuspanikki                | Nordeo               |
| Finska medborgare och medborgare i andra EU-länder kan använda Suomi.fi-<br>identifiering för att logga in på systemet för småbarnspedagogik. | Denske Bank           | Handelsbanken<br>Handelsbanken | ALANDSBANKEN<br>Mandsbanken | S-Pankki<br>S-Pankki |
| SUOMI.FI                                                                                                    | Aktia                 |                                | ¢                           | omadp                |

### Första gången man loggar in samt tjänstens användarvillkor och kakor

Då man loggar in i CGI Vesa för första gången visas tjänstens användarvillkor ock kakor. Man ska godkänna villkoren och kakorna om man vill använda tjänsten. Om man inte godkänner användarvillkoren öppnas ett nytt fönster med information om att det inte är möjligt att använda tjänsten utan att godkänna villkoren. För att godkänna användarvillkoren och kakorna ska man klicka på 'godkänn'.

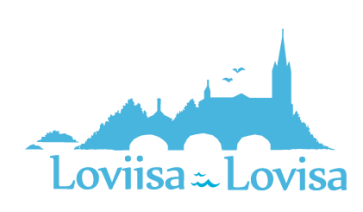

SUOMI SVENSKA ENGLISH

#### Användarvillkor och cookies för tjänsten

#### Tjänstens användarvillkor

Behandlingen av personuppgifter inom de datasystem som används av småbarnspedagogik grundar sig på en lagstadgad förpliktelse, allmän fördel eller offentlig maktutövning. Då behöver kommunen inte som registerförare ett separat samtycke för behandlingen av dina personuppgifter. I CGI Vesa-tjänsten lagras dina uppgifter som gäller din familj. Småbarnspedagogiken har dessutom en lagstadgad förpliktelse att använda e-tjänsten Suomi.fi. E-tjänsten möjliggör att myndigheten kan skicka besluten till kännedom via tjänsten, då kunden först har aktiverat tjänsten och gett sitt samtycke för elektronisk anmälan. Vanda småbarnspedagogik är personuppgiftsansvarig för de överlämnade uppgifterna, och tjänsteleverantören är uppgifternas handläggare. En del av tjänsterna är dock sådana som samlar in personuppgifterna baserat på ditt samtycke och då ber vi dig om samtycke till behandlingen av dina uppgifter. Du har rätt att avbryta ditt samtycke närsomhelst.

#### Cookies

CGI Vesa-tjänsten utnyttjar cookies för att spara information om användare, session, användares inställningar och IT-miljö. Att godkänna cookies är nödvändigt för att du kan använda webbtjänst.

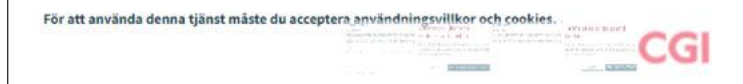

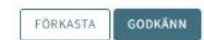

# Användarvillkor och cookies för tjänsten

Du är på väg att avvisa godkännande av cookies och användningsvillkor. Användning av denna tjänst är inte möjlig utan godkännande.

AVBRYT

AVSLUTA ANVÄNDNING AV TJÄNSTEN

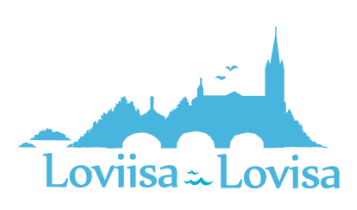